# 遠隔授業受講のための Zoomの使い方

#### 九州工業大学 情報工学部

2020年4月21日版

# 遠隔授業受講のための Zoomの使い方

- この講習会では、以下の内容について演習します.
- 1. チャットで質問, 発言する
- 2. 挙手や賛成等の意思表示をする
- 3. マイクとスピーカを設定する
- 4. 口頭で質問、発言する
- 5. 画面を見せて質問する

1. チャットで質問, 発言する

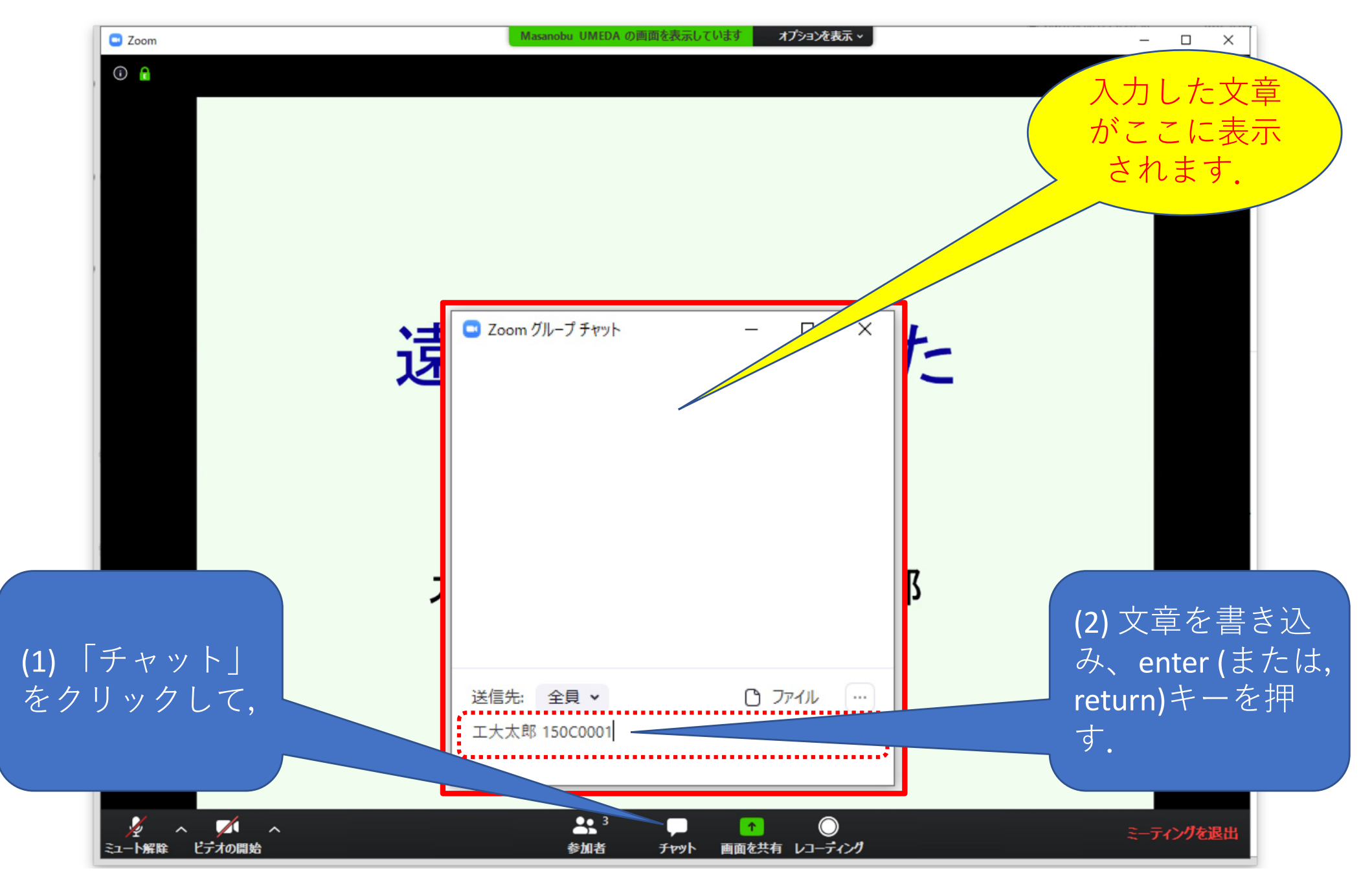

# 2. 挙手や賛成等の意思表示をする

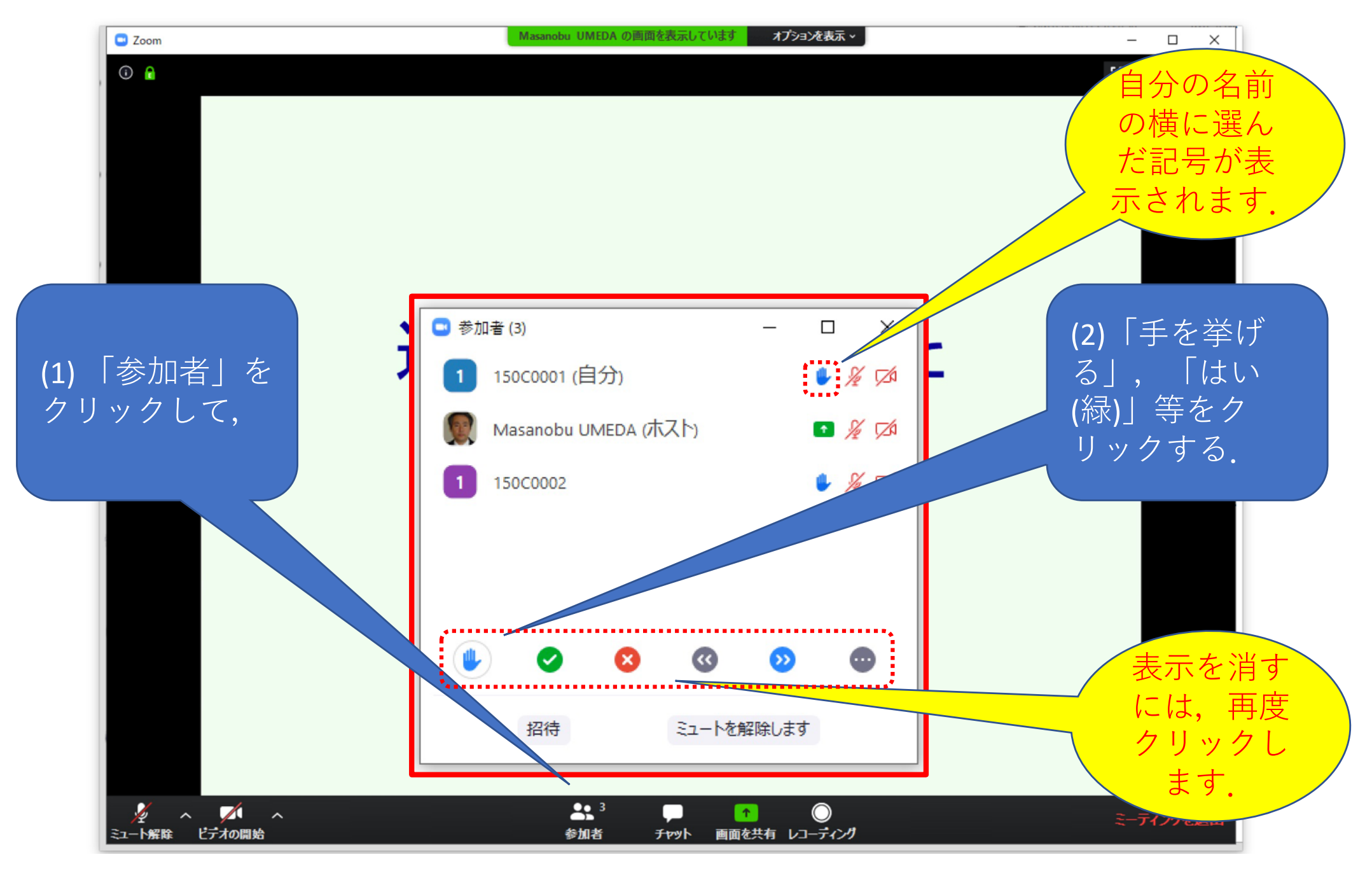

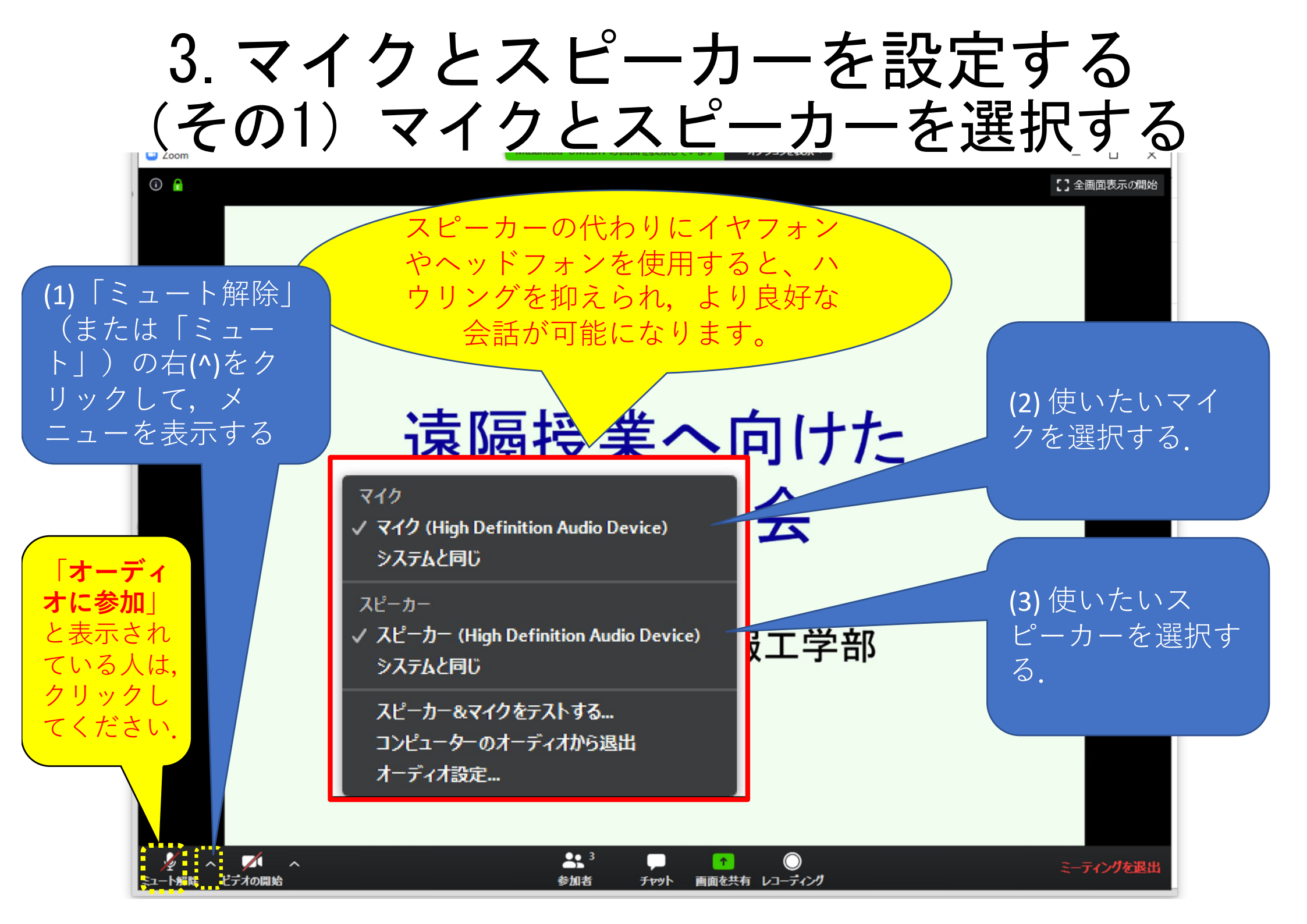

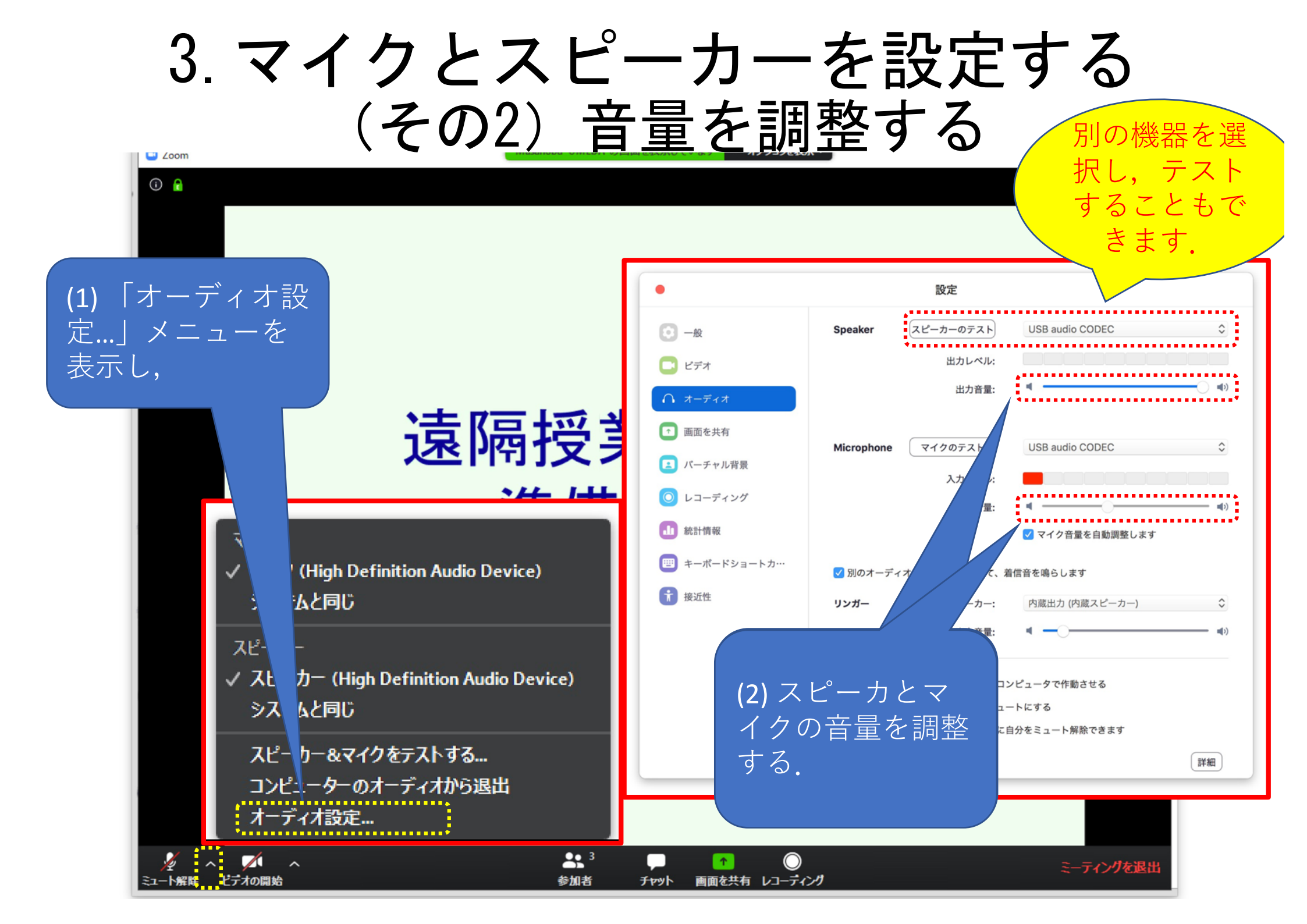

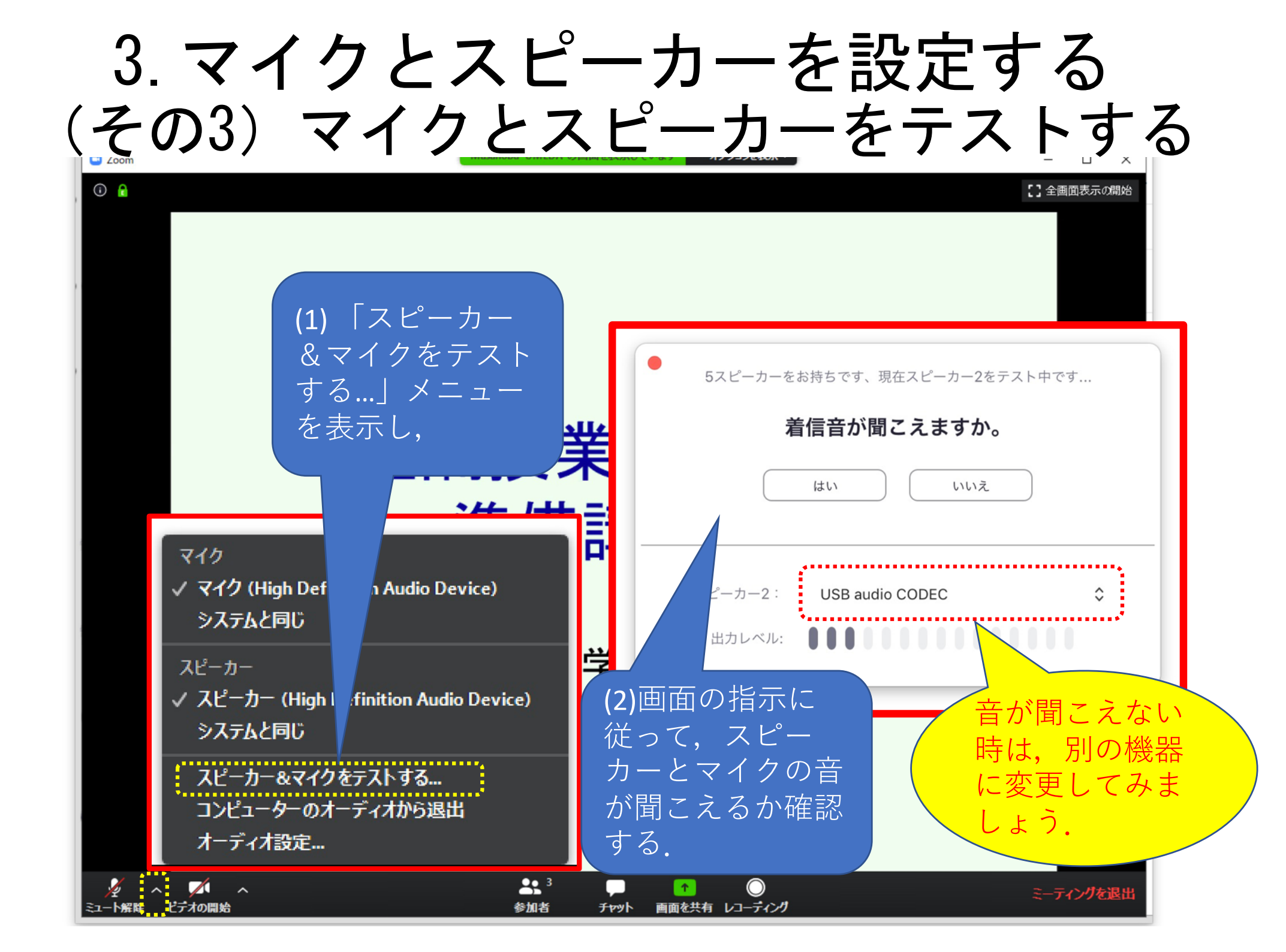

4. 口頭で質問、発言する

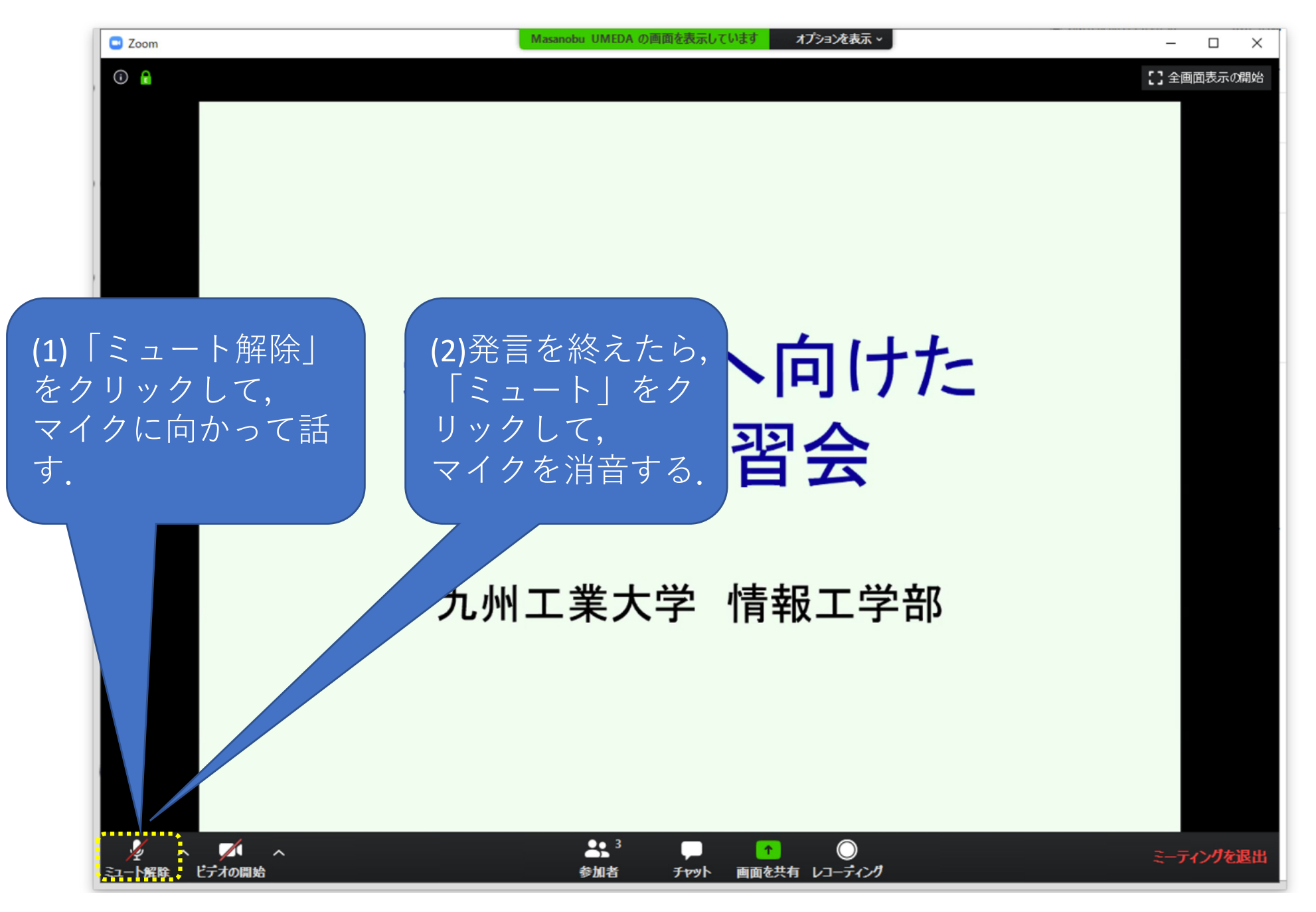

## 5. 画面を見せて質問する (その1) 画面を見せる

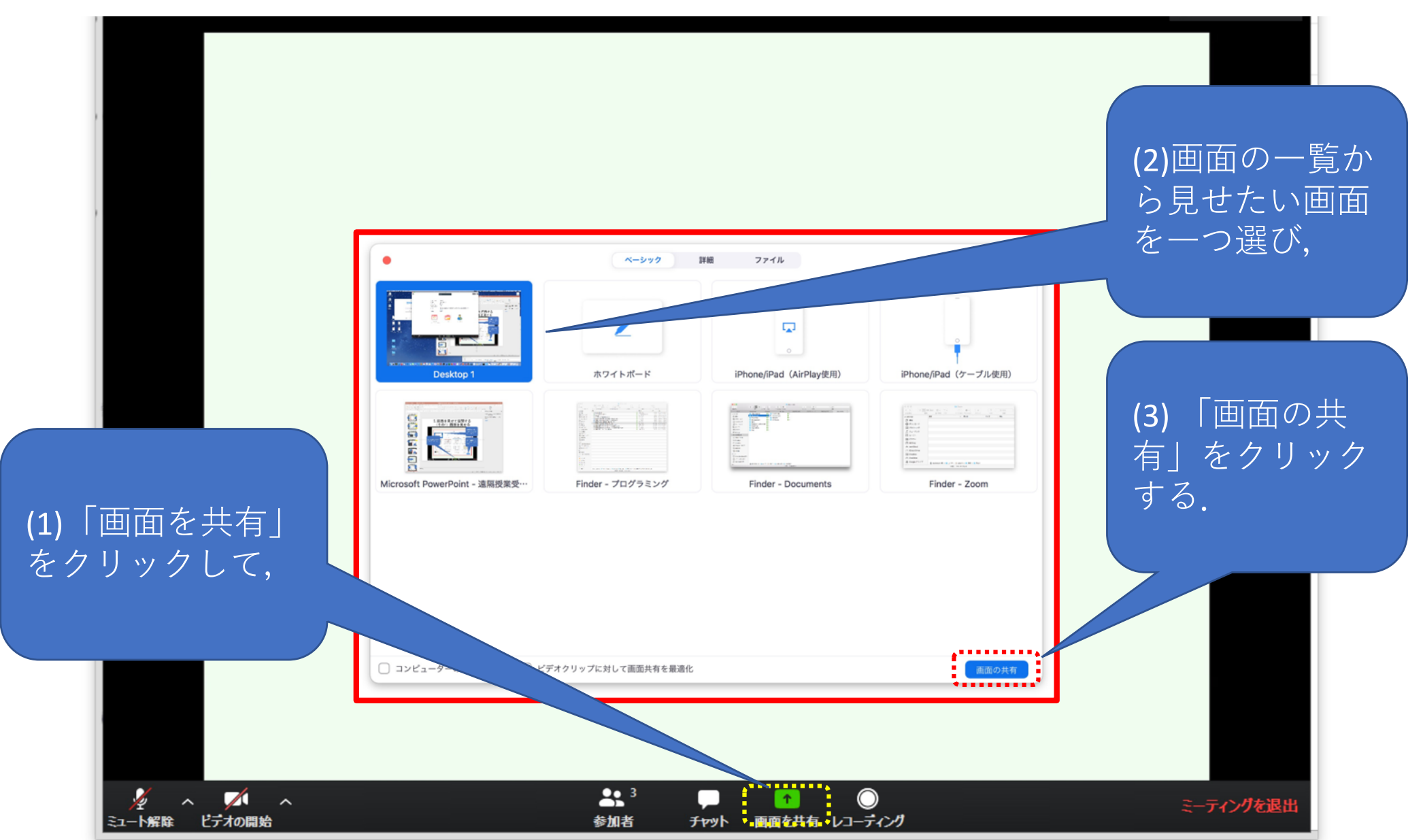

#### 5. 画面を見せて質問する (その2) チャットで質問する

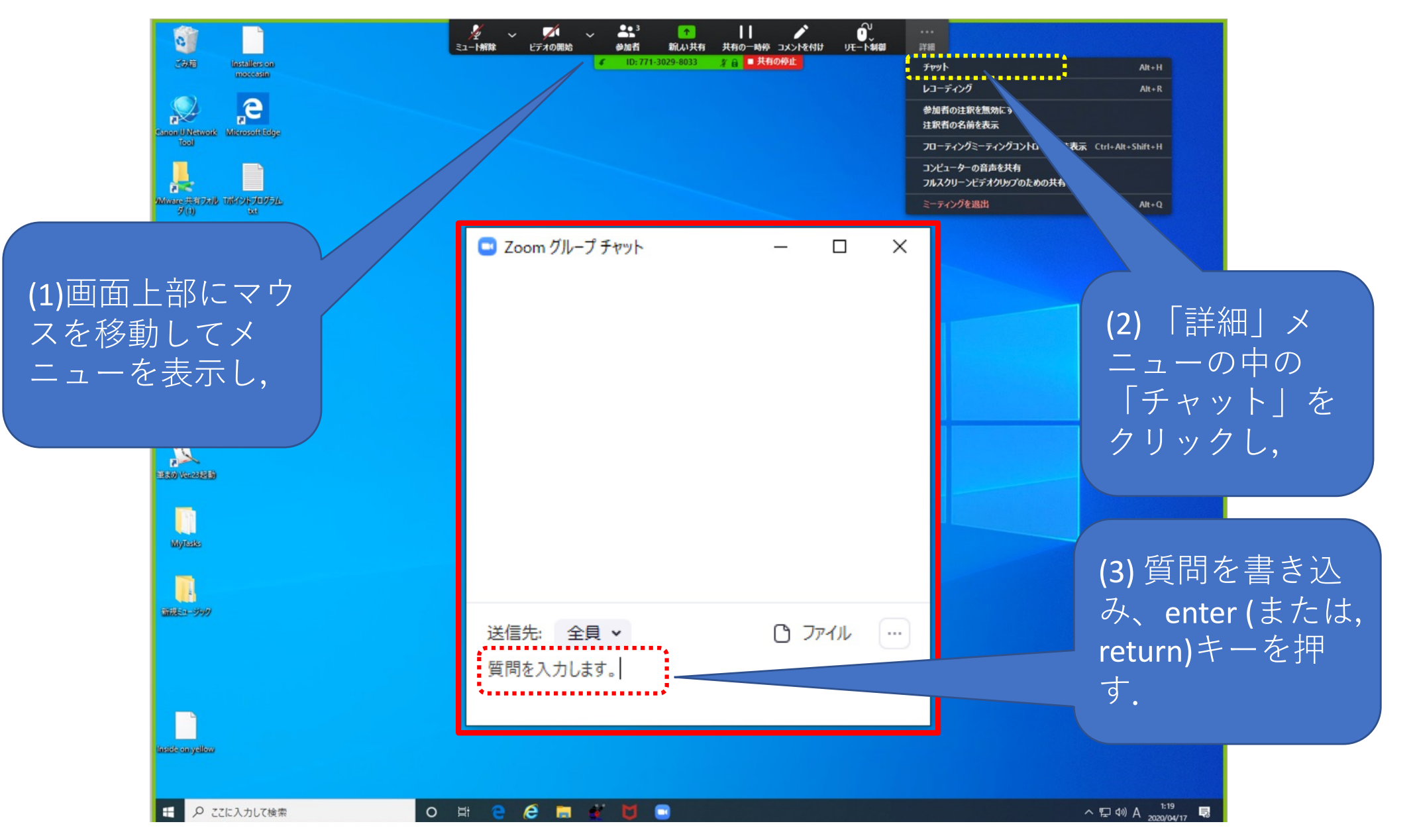

## 5. 画面を見せて質問する (その3) 口頭で質問する

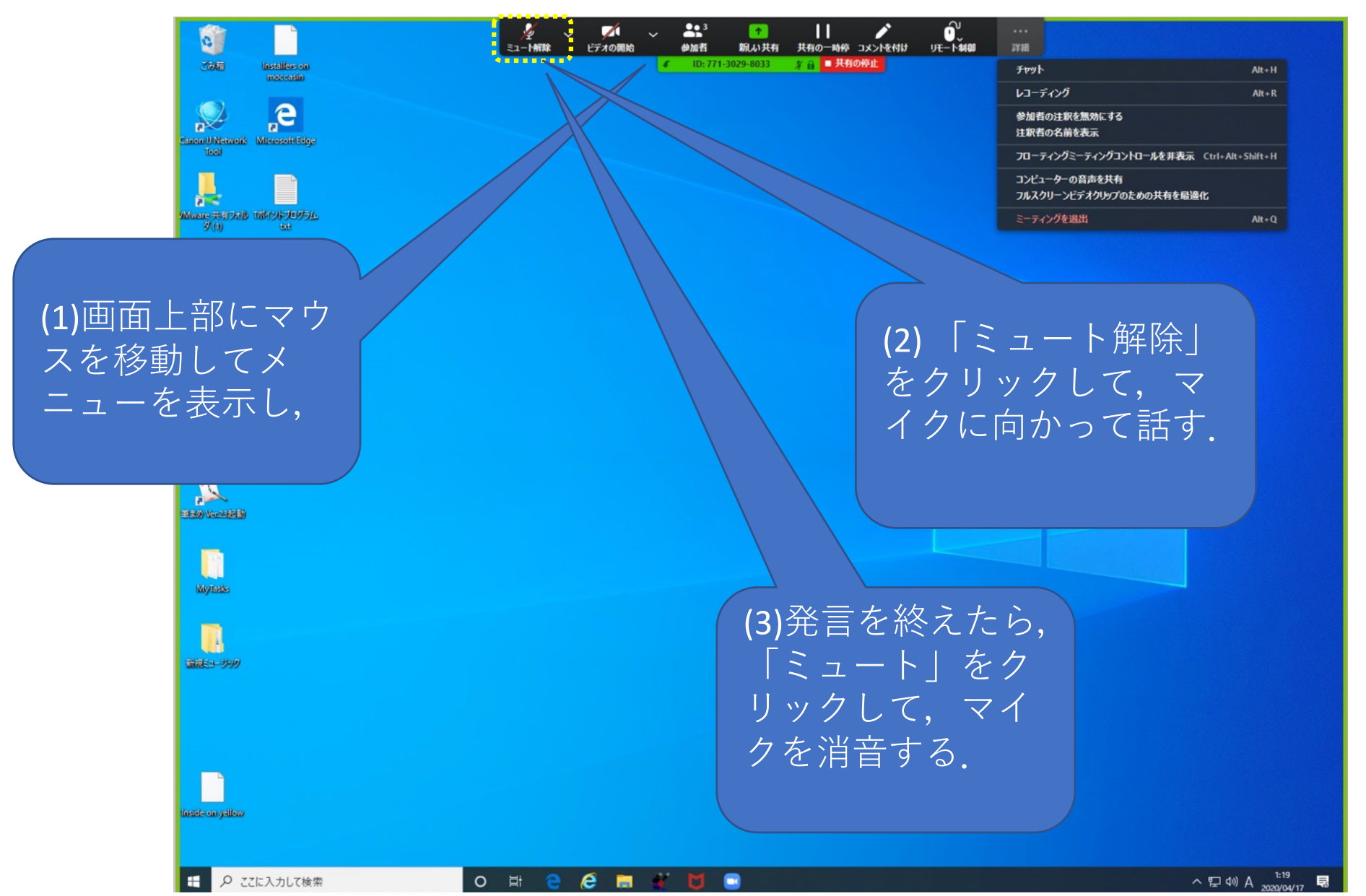

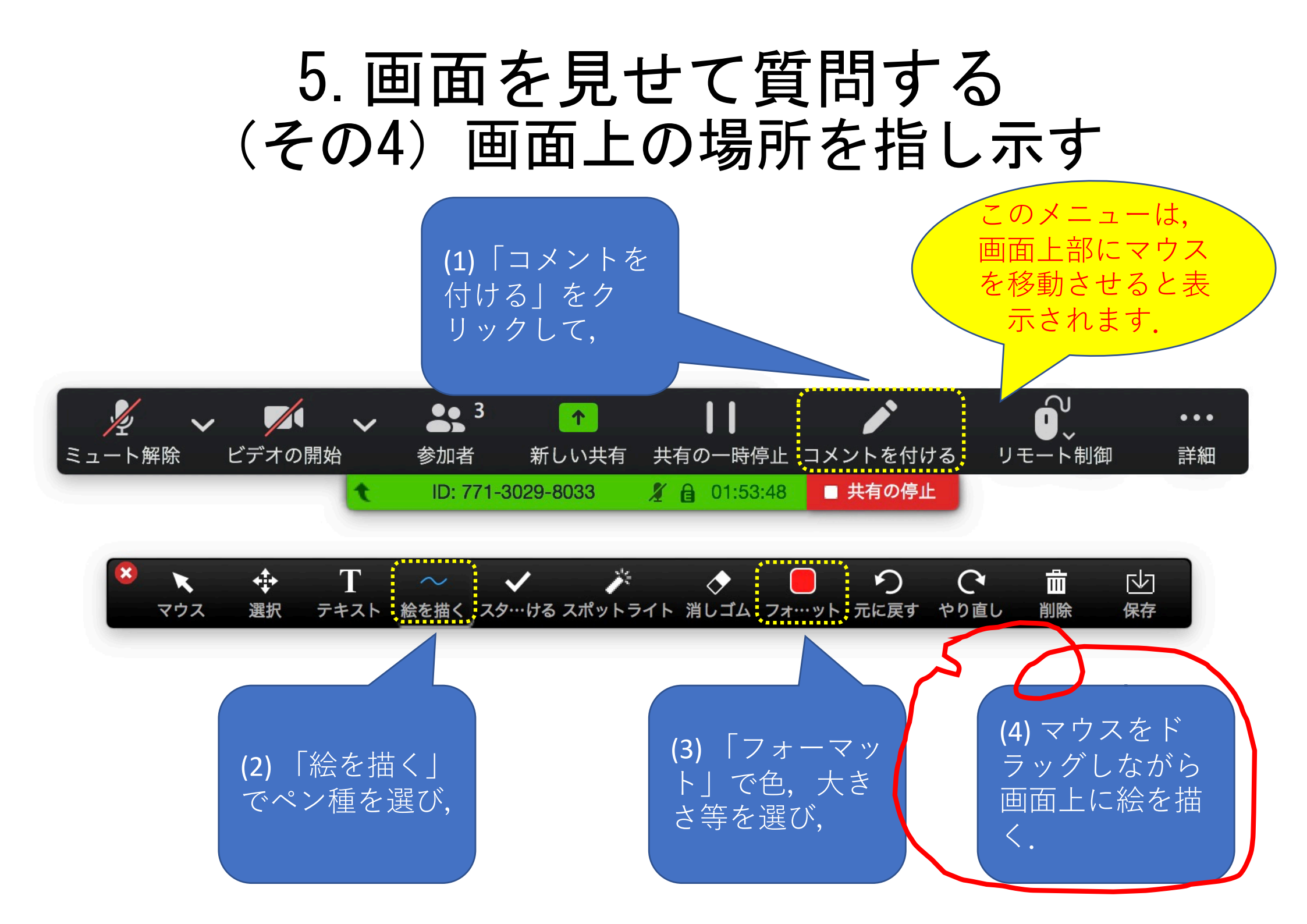

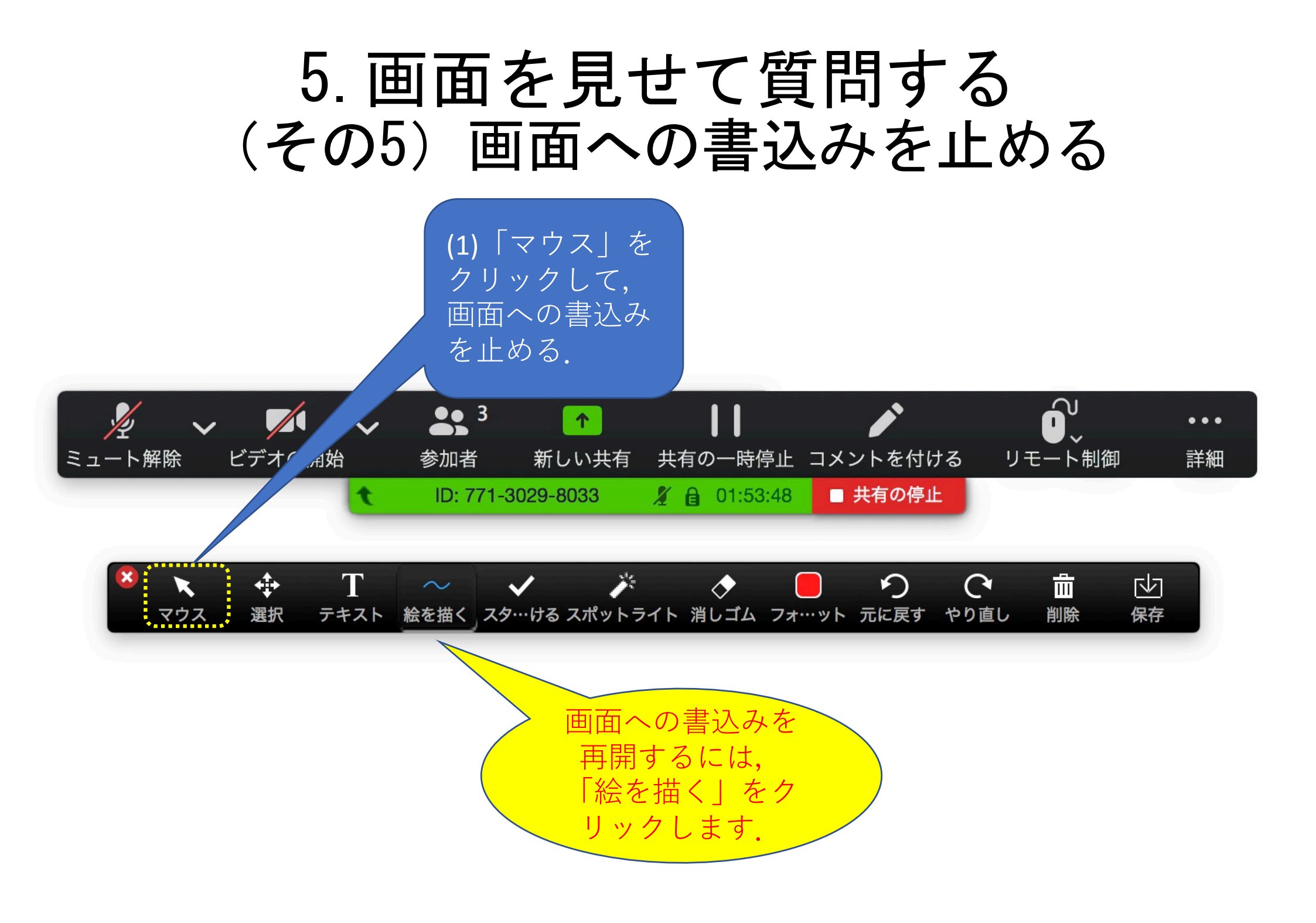

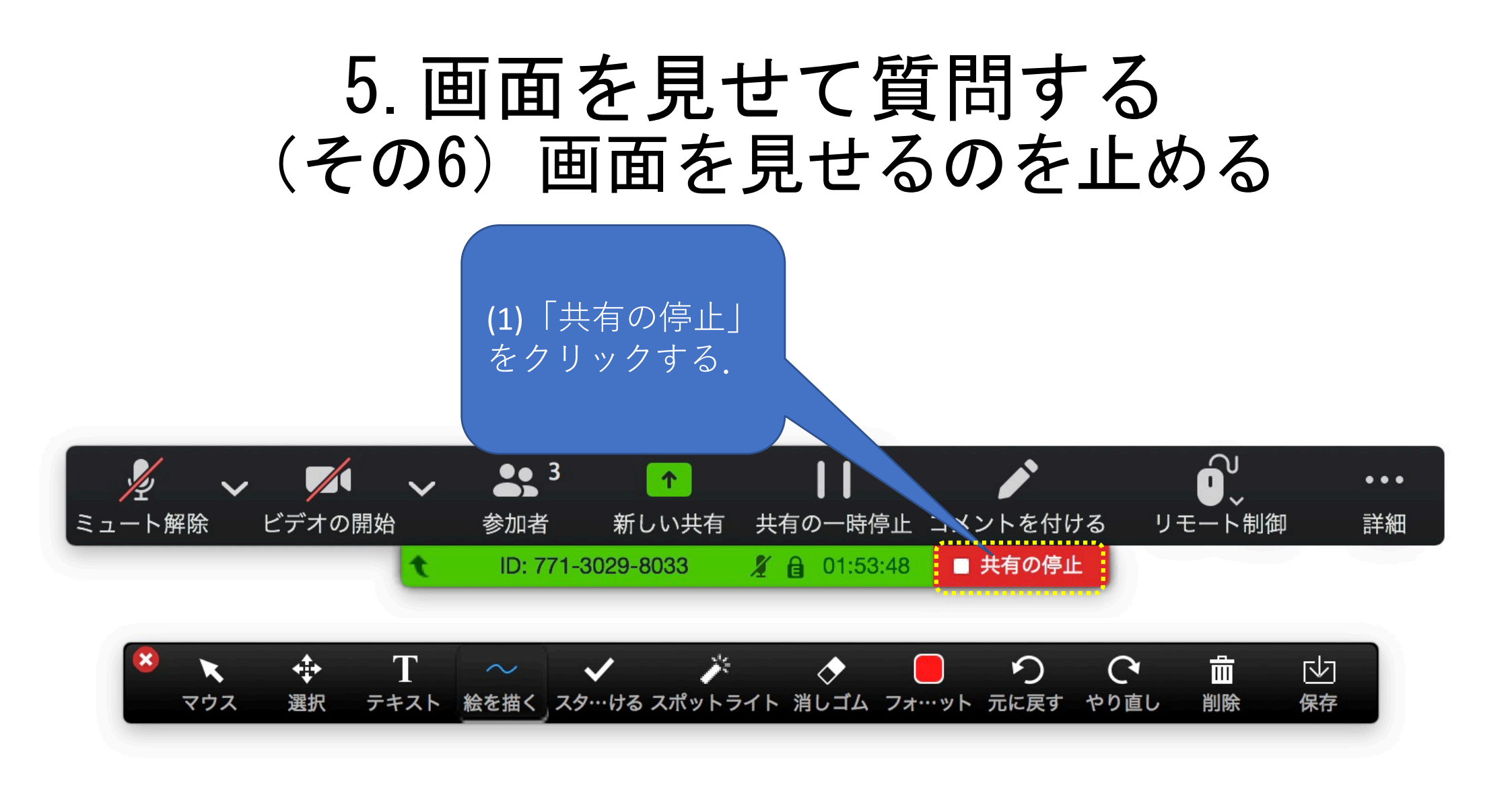